## Setting up TightGate-Pro (Active Directory)

After the preparation of the Active Directory server for user authentication with TightGate-Pro has been completed and the generated keytab file and the CA for LDAPS communication have been copied to the user's transfer directory **config** on TightGate-Pro, the final configuration on TightGate-Pro can be started.

This is how it works

- Login as administrator *config* and switch to the menu **System defaults.**
- Select the menu item Automatically set user preferences for and there Yes Select Yes.
- Select the menu item **Authentication method** and there **AD** there. After selection, further menu items appear below the menu item.
- The other menu items are configured using the following table.

| Menu item                          | Description                                                                                                    | Example value                                               |
|------------------------------------|----------------------------------------------------------------------------------------------------|-------------------------------------------------------------|
| Kerberos<br>Realms*                | Specification of the<br>REALMS, the DNS<br>domain, the<br>Kerberos Admin<br>Server and the<br>responsible KDCs in<br>the form:<br>REALM:DNS<br>domain:Admin<br>server:KDC1:KDC2<br><b>Note:</b> The admin<br>server and the KDCs<br>can be entered as<br>an IP address or as a<br>name (FQDN). | AD.DOMAIN.LOCAL:ad.domain.local:192.168.5.100:192.168.5.100 |
| lmport<br>Kerberos<br>Host Keytab* | Selection of the<br>Kerberos host<br>keytab in the<br>transfer directory of<br><b>config</b> transfer<br>directory.<br><b>Note:</b> The keytab<br>file can be deleted<br>after <b>saving</b> and<br><b>applying</b> the<br>settings from the<br>transfer directory.                            | mp.keytab                                                   |

| Menu item                        | Description                                                                                                    | Example value |
|----------------------------------|----------------------------------------------------------------------------------------------------|---------------|
| Transfer<br>MIME type<br>groups* | Defines the number<br>and content of<br>groups of MIME<br>types that may be<br>transferred AD-<br>controlled via the<br>file transfer from<br>TightGate-Pro. A<br>maximum of 99<br>groups can be<br>created and<br>populated with any<br>MIME types. Users<br>can be assigned to<br>each of these groups<br>in the Active<br>Directory (AD). If a<br>user is not in a<br>transfer group, they<br>cannot transfer files<br>via the file transfer.<br>The transfer<br>authorisations of the<br>groups are<br>cumulative. | 2             |
| TG group-<br>based login*        | Defines whether the<br>tg* groups are read<br>from the AD. If <b>No</b><br>only checks whether<br>the user exists and<br>is authenticated.<br>Only if for this menu<br>item <b>Yes</b> is selected<br>for this menu item,<br>the following menu<br>items become<br>available.                                                                                                    | Yes           |

| Menu item                                                | Description                                                                                                    | Example value |
|----------------------------------------------------------|----------------------------------------------------------------------------------------------------|---------------|
| Automatically<br>search for<br>additional AD<br>servers* | If this menu item is<br>activated, the<br>system searches in<br>the background for<br>SRV entries for the<br>Kerberos domains in<br>the DNS servers<br>entered. The<br>relevant LDAP<br>servers can be found<br>in the SRV entries.<br>Without this setting,<br>only the servers<br>named in the REALM<br>are used. If this<br>menu item is<br>activated, a menu<br>item for excluding<br>certain AD/LDAP<br>servers appears<br>below. | No            |
| Excluded<br>LDAP<br>servers*                             | Individual servers<br>(DCs or GCs) can be<br>explicitly excluded<br>from use here.                                                                                                    | -             |
| LDAP<br>protocol*                                        | Definition of the<br>protocol to be used<br>for the connection to<br>the Active Directory<br>server.<br><b>Note:</b> In principle,<br>communication<br>between TightGate-<br>Pro and the AD<br>server should only<br>take place using <u>a</u><br>functioning protocol<br>(LDAP or LDAPS).<br>The LDAPS protocol<br>should preferably be<br>used. Both protocols<br>can be activated for<br>test purposes.                             | LDAPS         |

| Menu item                     | Description                                                                                                    | Example value |
|-------------------------------|----------------------------------------------------------------------------------------------------|---------------|
| Import LDAPS<br>Custom CA*    | This menu item only<br>appears if LDAPS or<br>LDAP+LDAPS has<br>been selected for<br>the LDAP protocol.<br>The certificate<br>required for<br>encrypted LDAPS<br>communication is<br>imported here. The<br>required CA must<br>already be in the<br>administrator's<br>transfer directory<br><b>config</b> transfer<br>directory, then it can<br>be imported via this<br>menu item.<br><b>Note:</b> The custom<br>CA must be<br>available in Base64<br>encoding and can be<br>deleted from the<br>transfer directory<br>after import. Make<br>sure that the file<br>name of the CA does<br>not contain any of<br>the special<br>characters "()§'`°&;,<br>otherwise the import<br>will fail. |               |
| Remove<br>LDAPS<br>Custom CA* | Remove an already<br>stored Custom CA<br>for LDAPS<br>communication. This<br>menu item only<br>appears if an LDAPS<br>custom CA has been<br>imported to<br>TightGate-Pro.                                                                                                    | -             |

| Menu item                                         | Description                                                                                                    | Example value |
|---------------------------------------------------|----------------------------------------------------------------------------------------------------|---------------|
| Read clear<br>name when<br>logging in<br>from AD* | If this menu item is<br>set to <b>Yes</b> the<br>associated clear<br>name is retrieved<br>from the AD server<br>and saved in<br>TightGate-Pro each<br>time a user ID logs<br>in. As administrator<br><b>maint</b> these are<br>then stored under<br>the <b>user</b><br><b>administration</b> are<br>then displayed. If<br>the value is set to<br><b>No</b> another query is<br>displayed asking<br>whether all clear<br>names previously<br>saved in TightGate-<br>Pro should be<br>deleted. If this is<br>confirmed, all clear<br>names are deleted<br>and from then on no<br>more clear names<br>are retrieved from<br>the AD server when<br>users log in. | Yes           |

Once the settings have been made, they can be saved via the menu item **Save** menu item and saved via the **Apply** menu item.

## **Checking the settings**

The correctness of the settings when using an Active Directory can be checked as administrator **config** via the menu item **Check network** menu item. The following tests should be confirmed by TightGate-Pro with OK so that the requirements for working with the AD are met:

| Test name                               | If the<br>test is<br>passed | In case of<br>errors | Troubleshooting                                                                                                    |  |
|-----------------------------------------|-----------------------------|----------------------|----------------------------------------------------------------------------------------------------|--|
| Kerberos realm [Names of the AD server] |                             |                      |                                                                                                    |  |
| KDC 1 with TCP:                         | ОК                          | Failed!              | The TightGate-Pro cannot reach the KDC via TCP port 88.<br>The most common reason for this is that a firewall<br>between TightGate-Pro and the KDC prevents this. |  |

| Test name                        | If the<br>test is<br>passed | In case of<br>errors | Troubleshooting                                                                                                    |
|----------------------------------|-----------------------------|----------------------|----------------------------------------------------------------------------------------------------|
| KDC1 IP DNS<br>reverse:          | ОК                          | Failed!              | It is necessary to check whether one of the administrator<br>config under the menu item Network > Nameserver<br>or Network > Local domain name servers the IP<br>address and the name of the AD server can be resolved<br>forwards and backwards.                                                                                                    |
| KDC1 DNS forward:                | OK                          | Warning!             |                                                                                                    |
| KDC1 DNS = IP:                   | OK                          |                      |                                                                                                    |
| Keytab Principal<br>with SSL CN: | OK                          | Failed!              | If this test fails, the domain/REALM details do not match.<br>Check that the domain and the REALM match in the<br>following places:<br>1) Domain name in the <b>keytab file</b><br>2) Under the menu item <b>Basic settings &gt; DNS name</b><br><b>in the certificate</b><br>3) Under the menu item <b>System defaults &gt; Kerberos</b><br><b>realms</b>                                                                                                    |
| TGT request (with<br>keytab):    | ОК                          | Failed!              | If this test fails, the test for the <b>Keytab Principal with</b><br><b>SSL CN</b> but <b>OK</b> is OK, this is because the keytab file was<br>not created with administrative rights. It must be<br>ensured that the keytab file was created with an<br>identifier <b>Default security group Administrator</b> is<br>created.                                                                                                    |
| AD GCs and DCs<br>(with ports):  |                             |                      |                                                                                                    |
| GC Idap Port Check:              | OK                          | Failed!              | The TightGate-Pro cannot reach the GC server (Global<br>Catalog) via TCP port 3268. Common causes for this are:<br>1) A firewall between TightGate-Pro and the GC prevents<br>this.<br>2) The GC server does not support the LDAP protocol.<br>It must be ensured that the firewall allows the connection<br>and that the GC server supports the LDAP protocol.                                                                                                    |
| GC Idaps Port<br>Check:          | ОК                          | Failed!              | The TightGate-Pro cannot reach the GC server (Global<br>Catalog) via TCP port 3269. Common causes for this are:<br>1) A firewall between TightGate-Pro and the GC prevents<br>this.<br>2) The GC server does not support the LDAPS protocol.<br>It must be ensured that the firewall allows the connection<br>and that the GC server supports the LDAPS protocol.                                                                                                    |
| DC ldap Port Check:              | OK                          | Failed!              | The TightGate-Pro cannot reach the DC server (AD<br>server) via TCP port 389. Common causes for this are:<br>1) A firewall between TightGate-Pro and the DC prevents<br>this.<br>2) The AD server does not support the LDAP protocol.<br>It must be ensured that the firewall allows the connection<br>and that the AD server supports the LDAP protocol.<br><b>Note:</b> In principle, communication between TightGate-<br>Pro and the AD server should only be authorised with <u>a</u><br>functioning protocol (LDAP or LDAPS). The LDAPS<br>protocol should preferably be used. |

| Test name                         | test is<br>passed | In case of<br>errors | Troubleshooting                                                                                                    |
|-----------------------------------|-------------------|----------------------|----------------------------------------------------------------------------------------------------|
| DC Idaps Port<br>Check:           | OK                | Failed!              | The TightGate-Pro cannot reach the DC server (AD<br>server) via TCP port 639. Common causes for this are:<br>1) A firewall between TightGate-Pro and the DC prevents<br>this.<br>2) The AD server does not support the LDAPS protocol.<br>It must be ensured that the firewall allows the connectior<br>and that the AD server supports the LDAPS protocol.<br><b>Note:</b> In principle, communication between TightGate-<br>Pro and the AD server should only be authorised with <u>a</u><br>functioning protocol (LDAP or LDAPS). The LDAPS<br>protocol should preferably be used. |
| AD server 1:                      |                   |                      |                                                                                                    |
| Forward DNS:                      | ОК                |                      |                                                                                                    |
| Reverse DNS:                      | OK                |                      |                                                                                                    |
| GSSAPI support<br>(ldap):         | ОК                |                      |                                                                                                    |
| GSSAPI support<br>(Idaps):        | ОК                |                      |                                                                                                    |
| LDAPS certificate:                | ОК                | Failed!              | Cheks whether the LDAPS certificate is still valid. A<br>warning is issued if the certificate is due to expire within<br>60 days. If the test fails, the certificate has already<br>expired or is invalid.                                                                                                    |
| -                                 |                   |                      |                                                                                                    |
| additional AD server<br>necessary | s if              |                      |                                                                                                    |

From:

https://help.m-privacy.de/ -

Permanent link: https://help.m-privacy.de/doku.php/en:tightgate-pro:benutzerverwaltung:active\_directory\_user:einrichtung\_tightgate-pro

Last update: 2025/03/28 09:15

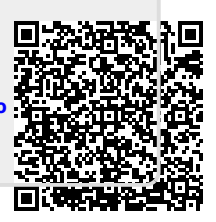

If the